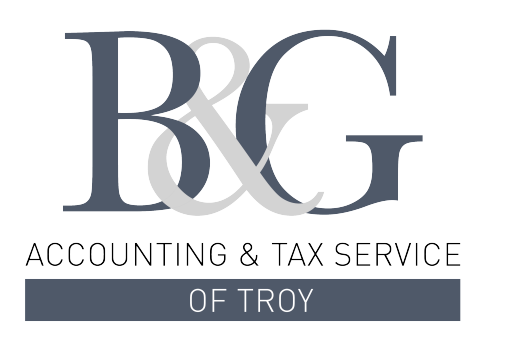

## Payroll Portal Quick Start Guide

## **Getting Started**

- 1. Go to www.bgacct.com/payroll and click the Online Payroll Portal button.
- 2. Enter your User ID. (Your user ID is your email address.)
- Enter your temporary password. 2
  Your temporary password is the last 4 digits of your social security number. You will be required to change password upon your first log in.
- 4. Click the Log In button. 3

| PLEASE LOG-IN TO THE DOCULIVERY SYSTEM. |                                                                                                    |  |  |  |  |  |  |
|-----------------------------------------|----------------------------------------------------------------------------------------------------|--|--|--|--|--|--|
| User ID:                                | Your User ID is your Email Address.                                                                        |  |  |  |  |  |  |
|                                         | If this is your <b>first time</b> logging in, your temporary password is the last four digits of your SSN. |  |  |  |  |  |  |
|                                         | Otherwise, enter the password you created.                                                                 |  |  |  |  |  |  |
| Password:                               | 2 Reset my password                                                                                        |  |  |  |  |  |  |

- 5. Enter your Old Password (last 4 digits of your SSN). 4
- 6. Create your New Password. 5
- 7. Click the Save Information button. 6

*Continue to page 2...* 

| PLEASE CHANGE YOUR PASSWORD.                                                                               |   |  |  |  |  |  |
|----------------------------------------------------------------------------------------------------|---|--|--|--|--|--|
| Enter Old Password:                                                                                        | 4 |  |  |  |  |  |
| Your password must be at least eight characters in length and contain at least one number, and one letter. |   |  |  |  |  |  |
| Enter New Password:                                                                                        | 5 |  |  |  |  |  |
| Confirm New Password:                                                                                      | 5 |  |  |  |  |  |

8. Once logged in, you will see the main screen which is organized by tabs. Click on the Pay Stubs tab 7 to see a list of all pay dates for which you have a pay stub. To open a pay stub, click the view icon in the Click To View column.

## **Setting Up Notification Options**

- 1. Click on the Pay Stubs tab. 7
- On the right side of the screen, click the appropriate button based on your desired notification method.

| 7 Pay<br>Stubs | Tax<br>Forms   | Messages               | Manage Your<br>Account                    | Help                              | Group<br>Administration           |          |                 |
|----------------|----------------|------------------------|-------------------------------------------|-----------------------------------|-----------------------------------|----------|-----------------|
| Jump t         | o page: 1      | of 4 <u>Next Page</u>  | IF YC<br>OF IM                            | U WOULD I                         | LIKE TO RECEIVE<br>MESSAGES, THEN | NOTIFICA | TIONS<br>T UP A |
| CLICK TO VIEW  |                | PAY DATE               | MESSAGE DELIVERY OPTION ON THE 'MESSAGES' |                                   |                                   |          | AGES'           |
| 8              | Ø              | 11/6/2020              |                                           | TAB.                              |                                   |          |                 |
|                | G              | 10/30/2020             |                                           |                                   |                                   |          |                 |
|                | e P            | 10/23/2020             |                                           | CURRENT NOTIFICATION OPTIONS      |                                   |          |                 |
|                | P              | 10/16/2020             |                                           |                                   |                                   |          |                 |
|                | d <sup>2</sup> | 10/9/2020              | Email m                                   | Email me my new pay stub          |                                   | Remove   |                 |
|                | ď              | 10/2/2020              | [myname@myemail.com] (as encrypted PDF).  |                                   |                                   |          |                 |
|                | Ø              | 9/25/2020              |                                           |                                   |                                   |          |                 |
|                | Ø              | 9/11/2020              |                                           |                                   |                                   |          |                 |
|                | ß              | 9/4/2020               |                                           | Add Another Email Delivery Option |                                   |          |                 |
|                | æ              | 8/28/2020              | 9                                         |                                   |                                   |          |                 |
| ₽ 8/21/2020    |                | Add Email Notification |                                           |                                   |                                   |          |                 |
|                | P              | 8/7/2020               |                                           |                                   |                                   |          |                 |
|                | ø              | 7/31/2020              |                                           | Add Text Message Notification     |                                   |          |                 |
|                | Ø              | 7/24/2020              |                                           |                                   |                                   |          |                 |
|                | Ø              | 7/3/2020               |                                           |                                   |                                   |          |                 |
|                | Ø              | 6/19/2020              |                                           | Add Detailed Text Messaging       |                                   |          |                 |
|                |                | 0/10/2020              |                                           |                                   |                                   | 100      |                 |